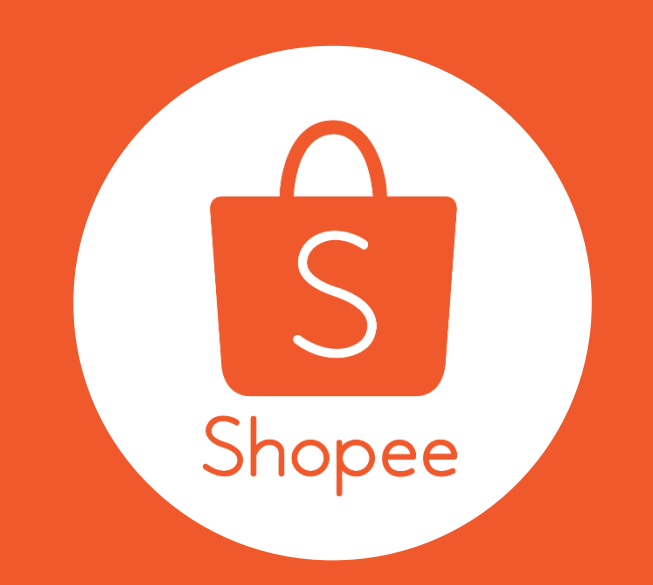

# **Shopee My Ads** คู่มือการใช้งาน v1.0

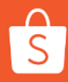

# สารบัญ

|   | CONTENT                       | PAGES |
|---|-------------------------------|-------|
| # | My Ads คืออะไร?               | 1     |
| 1 | คิด keyword แรกของโฆษณา       | 2-10  |
| 2 | การจัดการโฆษณา                | 11-13 |
| 3 | ตรวจสอบผลการดำเนินการของโฆษณา | 14-16 |
| 4 | ตรวจสอบรายงานการชำระเงิน      | 17-18 |
| 5 | เติมเงินเข้าบัญชี             | 19-22 |

### My Ads คือ?

My Ads คือการโฆษณาสินค้าผ่านทาง แอพ Shopee และรูปแบบ เว็บไซต์ ช่วยให้กลุ่มลูกค้าสามารถเห็นผลิตภัณฑ์ของคุณได้มากขึ้น

My Ads ถูกออกแบบมาเพื่อให้เข้าถึงกลุ่มผู้ซื้อได้มากขึ้น เมื่อผู้ซื้อค้นหา คำ Keywords ที่ใกล้เคียงกับชื่อสินค้าของคุณ กลุ่มผู้ซื้อจะเห็นรายชื่อ สินค้าของคุณบนหน้าผลการค้นหา

เตรียมตัวให้พร้อมกับความสำเร็จโดยเรียนรู้วิธีการโฆษณาสินค้าของคุณ เป็นครั้งแรก กับทาง Shopee เรียนรู้เพิ่มเติม เกี่ยวกับ My Ads ที่นี่เลย <u>Clickl</u>

# การเริ่มต้นการใช้งานกับ My Ads

เรียนรู้เกี่ยวกับ 4 สิ่งที่คุณสามารถทำได้ใน My Ads

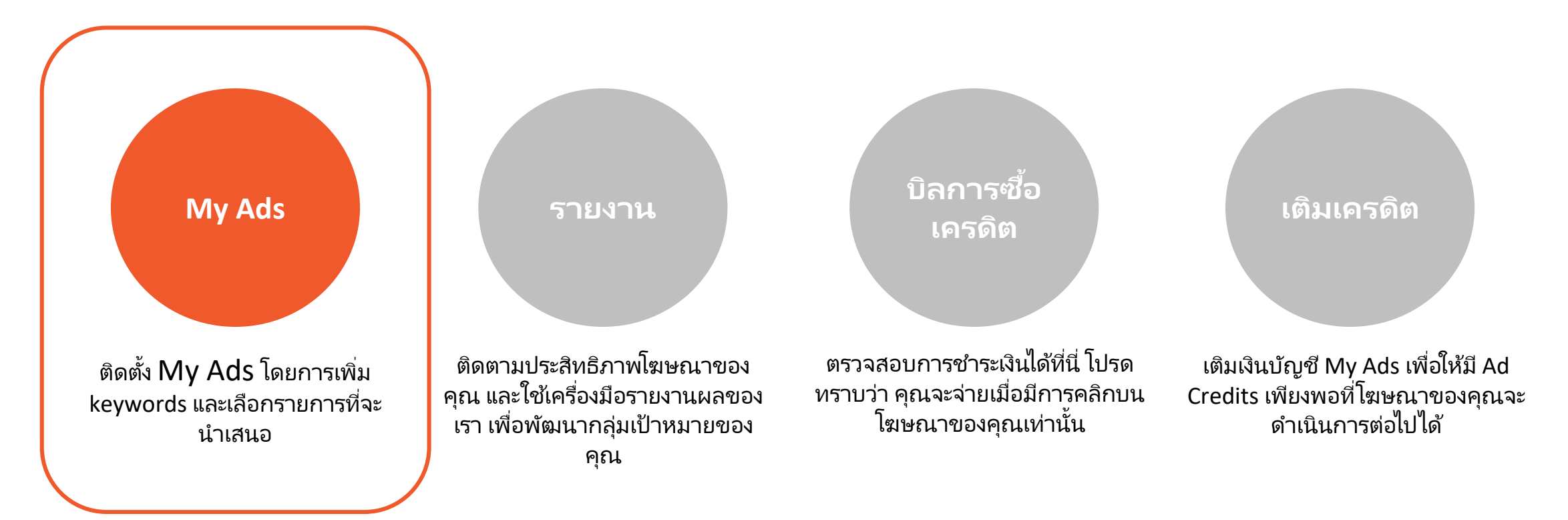

### 1.0 คิด keyword แรกของโฆษณาคุณ

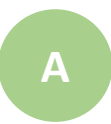

#### ล็อคอิน <u>Seller Centre</u>และเข้าที่ Marketing Centre

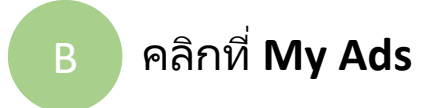

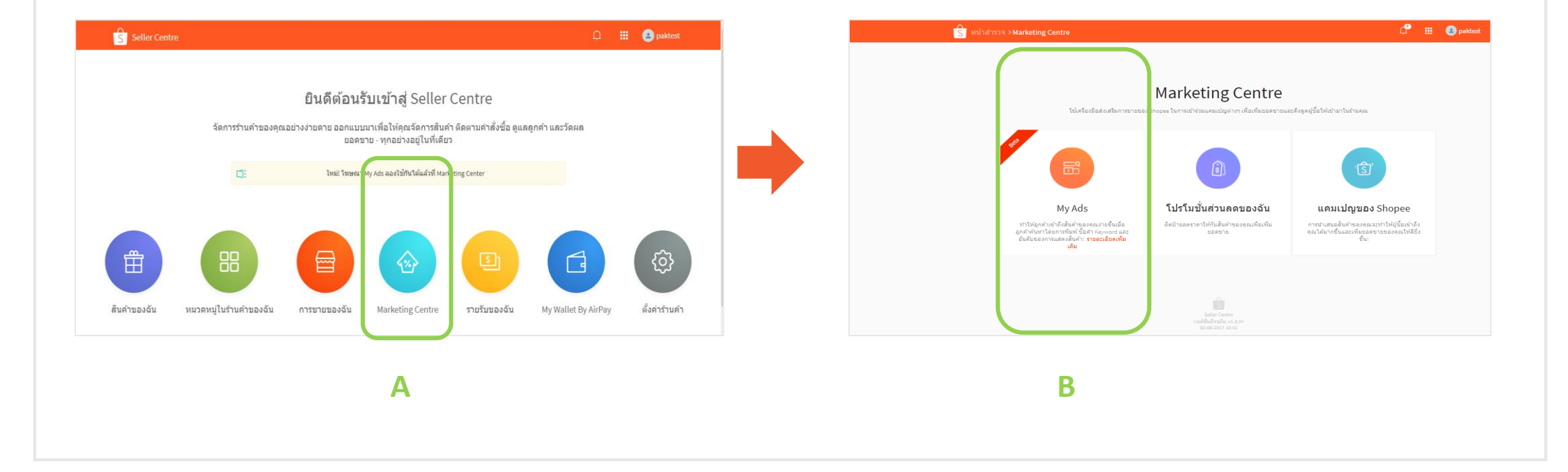

### 1.1 คิด keyword แรกของโฆษณาคุณ

#### С

#### คลิกที่ **เพิ่มโฆษณาใหม**่

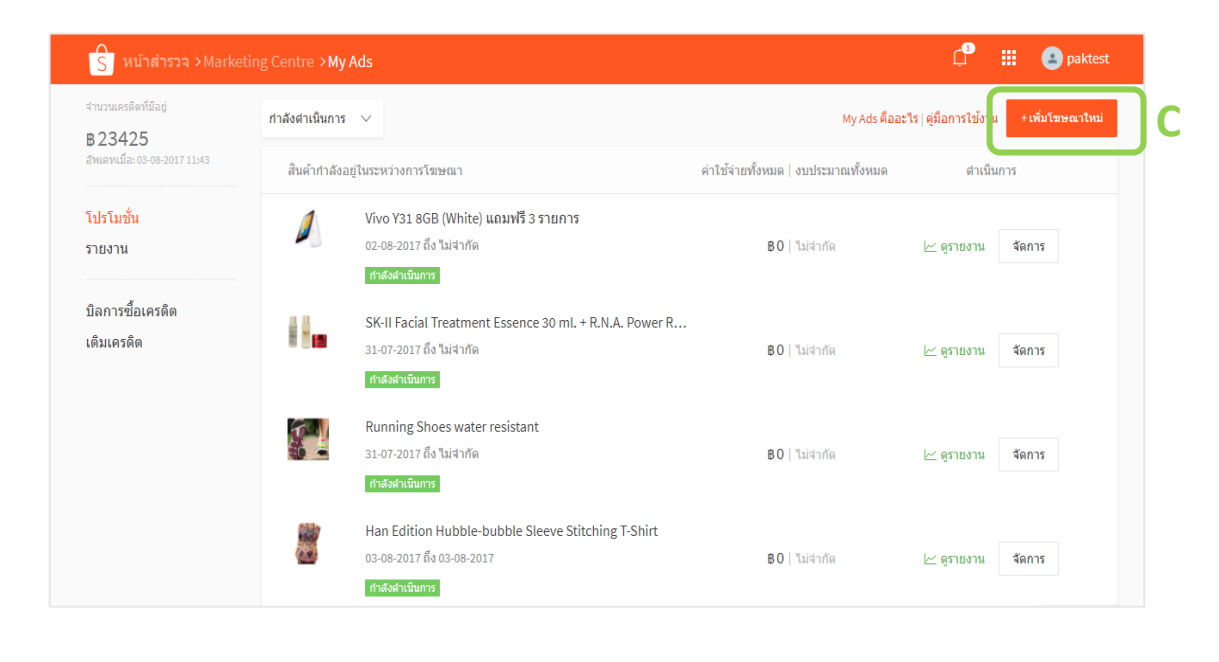

หน้า **โปรโมชั่น** ที่จะแสดงรายละเอียด keyword promotions ของคุณ

คำแนะนำ: หากต้องการดูภาพรวมของตาราง สินค้าที่อยู่ในระหว่างการดำเนินการหรือสินค้าที่ ดำเนินการเข้าร่วมการโฆษณาเรียบร้อยแล้ว กดปุ่ม ลูกศรลงเพื่อตรวจสอบรายการได้อย่างเหมาะสม

### 1.3 คิด keyword แรกของโฆษณาคุณ

| S หน้าสำรวจ >Marketing                                                                                           | Centre >My Ads <b>&gt;เดือกสินค้า</b> |                              | ¢®               | paktest |
|----------------------------------------------------------------------------------------------------|---------------------------------------|------------------------------|------------------|---------|
| < กลับไปก่อนหน้านี้                                                                                              |                                       |                              |                  |         |
| สินค้าทั้งหมด<br>หมวดหมู่สินค้า<br>รองเท้าผู้ชาย<br>เสื้อผ้าแฟชั่นผู้หญิง<br>มือถือและอุปกรณ์<br>สขอาพและความงาม | ศันสินคำของฉัน                        |                              | Q<br>สินค้าขายดี | ~       |
| สึ่งของตกแต่งบ้าน                                                                                                |                                       | ก่อนหน้า 1 ต่อไป ไปที่หน้า 1 |                  | D       |
| Home Decor<br>รองเท้า                                                                                            | ~                                     | สินค้าถูกเลือกจั             | านวน 0 จุ เก 1   | ต่อไป   |

Iaือกสินค้าที่คุณต้องการโปรโมทและ คลิก ต่อไป

ท่านสามารถทำการโฆษณาสินค้าจากรายการสินค้าของ ร้านท่านเท่านั้น คำแนะนำ: ใช้ฟังก์ชั่นการค้นหาหรือฟิลเตอร์ เพื่อค้นหา สินค้าที่คุณต้องการได้อย่างง่ายดาย

### 1.4 คิด keyword แรกของโฆษณาคุณ

| S หน้าสำรวจ > Marketing Centre > My Ads :<br>< กลับไปก่อนหน่านี้                                                                                                    | สร้างโฆษณา My Ads                                                                                                    | LT 📰 🕒 paktest                                                                                 |
|----------------------------------------------------------------------------------------------------|----------------------------------------------------------------------------------------------------|------------------------------------------------------------------------------------------------|
| ) Sharp เครื่องดูดฝุ่น - รุ่น EC-NS16-V<br>ปี 8 1000.00                                                                                                    | 1600 วัตต์ สีม่วง                                                                                                    |                                                                                                |
| <ul> <li>เมื่อมีที่ Keyword Keyword สอไม่มีอุกไปในการโฆษณะ</li> <li>withdrawal<br/>อุลคลิก () 20<br/>ราคาออลลิกที่แนว่า เพื่อไท้อยู่ในอันคัมสูงสุดเมื่ออุกคร์ที่<br/>อุกอง บทเลิก</li> <li>งบบไรชวมาณ รายวนเครลิตท์มีอยู่ะ 822,125</li> <li>ปันว่ากัด<br/>การโฆษณานี้สามารถรองรับได้ประมาณ 0 คลิก ตามงบบ<br/>รชยชชวอดา ระยะเวลาการโฆษณาคริตาสุด: 02-08-2017 อี</li> </ul> | หลากสุด <u>เขะคำอย่าง</u> ^^<br>nilat 2d × overriding<br>แลกลิก 8:00 /*<br>ด้งงบประมาณ<br>สะมาณที่คุณตั้งไว้<br>02-08-2017 | X<br>Withdrawal<br>Withdrawal<br>Sherp unis appril<br>- qu EC-NSLEAV<br>Granhin B70<br>Shariya |
| 💿 ไม่มีระยะเวลาจำกัด                                                                                                    | 🦳 ตั้งระยะเวลา                                                                                                    |                                                                                                |
|                                                                                                    | ລະໂສສະດາ My Ads ມາເລົກ                                                                                                    |                                                                                                |

#### เลือก **คีย์เวิร์ด** สำหรับรายการของคุณ และ**ตั้งราคา**ของคุณ

**คีย์เวิร์ด** มีอิทธิพลต่อโฆษณาของคุณ จะพบในการค้นหา Shopee เลือกคีย์เวิร์ดที่คล้ายคลึงกับคำหรือวลีที่ผู้คนอาจใช้เมื่อต้องการค้นหา

 คุณอาจจะเปลี่ยนคำค้นหาของคุณ โดยตั้งค่าเป็น 'Exact Match' หากเป็นเช่นนั้นโฆษณาของคุณจะปรากฏเฉพาะเมื่อคำค้นหาของ ผู้ซื้อตรงกับคีย์เวิร์ดของคุณ

**การตั้งราคา** ระบุจำนวนเงินที่คุณจะจ่ายมากที่สุด ในแต่ละการเลือก รายชื่อโฆษณาของคุณ โดยปกติแล้วราคาที่คุณจ่ายต่อคลิกมักจะ น้อยกว่าราคาที่คุณตั้งใว้

ข้อแนะนำ: Shopee ช่วยคุณได้ด้วยการแนะนำคีย์เวิร์ดที่เกี่ยวข้อง และการตั้งราคาสำหรับรายชื่อของคุณ คุณสามารถเลือกจากรายการ คำแนะนำของเรา หรือเลือกที่จะเพิ่มรายการของคุณเองได้

### 1.5 คิด keyword แรกของโฆษณาคุณ

| ลด์ สีม่วง                          |                                                                                                    |
|-------------------------------------|----------------------------------------------------------------------------------------------------|
|                                     |                                                                                                    |
| ช่อนด้วอย่าง ^                      |                                                                                                    |
| lated × overriding<br>isen®n 8100 # | × • • • •                                                                                                    |
| F                                   |                                                                                                    |
|                                     | Sherp InFaugeriju                                                                                                    |
| ์ ตั้งงบประมาณ                      | - śu EC-NS16-V                                                                                                    |
| ที่คุณตั้งไว้                       | ด้วอย่าง                                                                                                    |
| 17                                  |                                                                                                    |
| ์ ตั้งระยะเวลา                      |                                                                                                    |
| ลงโรมษณา My Ads ยกเล็ก              |                                                                                                    |
|                                     | <u>ช่อนสำอล่าง</u> ^<br>ated × overriding<br>ธ่อคลิก 8:00 ✔<br><b>F</b><br>ด้งงบบรรมาณ<br>ร์คุณตั้งไว้<br>เ7<br>ด้งระยะเวลา<br>สงโรษคณา My Ads ยกเล็ก |

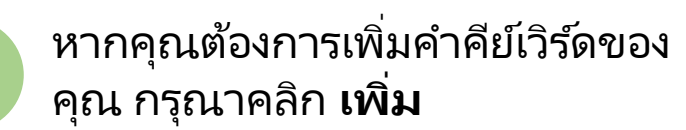

### 1.6 คิด keyword แรกของโฆษณาคุณ

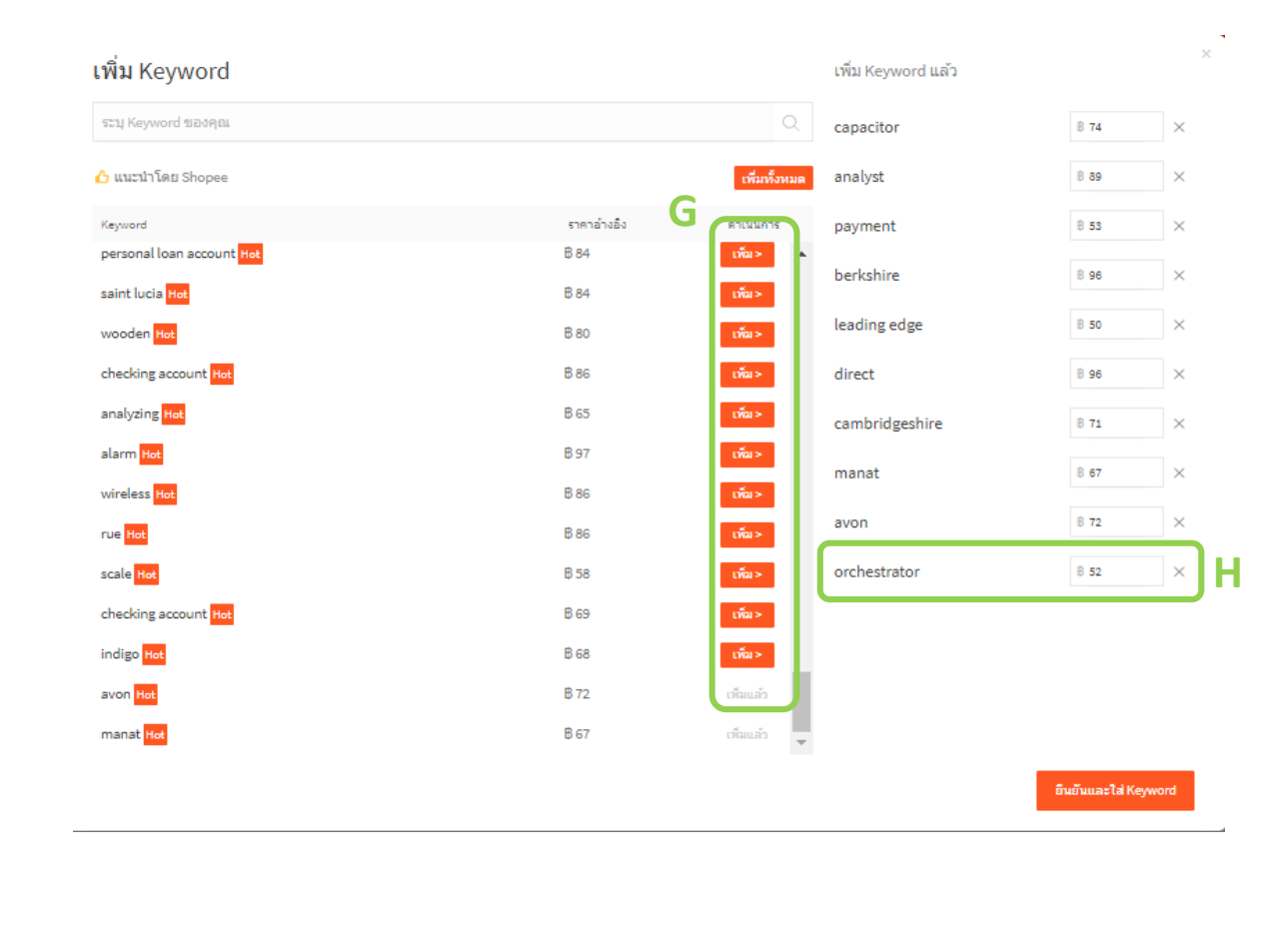

คุณจะเห็นบัญชีคีย์เวิร์ดของอันดับสินค้าของคุณที่ถูกคลิกเข้า มาตามลำดับ

Relevance อ้างอิงถึงคีย์เวิร์ดที่เกี่ยวข้องกับสินค้าที่คุณกำลังโป รโมทอยู่

Popularity อ้างอิงถึงความถี่ของคีย์เวิร์ดที่ถูกค้นหามากที่สุด สำหรับสินค้าใน Shopee

Tip: ช่วงอันดับ Ad ของคุณ จะถูกตัดสินโดยคำคีย์เวิร์ดที่ ใกล้เคียงและราคาตลาด เพราะฉะนั้นจงเลือกคำคีย์เวิร์ดที่ถูกต้อง และราคาแข่งขัน เรียนรู้ความสำคัญของ <u>Ad Rank</u>.

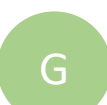

Η

้ใช้ช่องค้นหาเพื่อค้นหาคีย์เวิร์ดที่ ใกล้เคียงกัน และคลิก **เพิ่ม** 

ตั้งราคา bid price ของคุณและ คลิก **ยืนยันและใส่ Keyword** 

### 1.7 คิด keyword แรกของโฆษณาคุณ

| กสับใปก่อบหน่านี้                        |                                       |        |                   |          |               |                    |          |          |         |       |     |         |          |   |         |     |
|------------------------------------------|---------------------------------------|--------|-------------------|----------|---------------|--------------------|----------|----------|---------|-------|-----|---------|----------|---|---------|-----|
| Sharp เครื่องดูดฝุ่น - รุ่น<br>B 1000.00 | i EC-NS16-V 1600 วัตต์ สีม่วง         | 3      |                   |          |               |                    |          |          |         |       |     |         |          |   |         |     |
| เลือก Keyword หลุงและ แล้ไปปัญญั         | ปในการโรษณาครั้งล่าสุด <u>ปลบตัวล</u> | ina ^  |                   |          |               |                    |          |          |         |       |     |         |          |   |         |     |
| withdrawal<br>Kanán Bro 🖋                | × essimilated                         |        | ×                 |          | oven<br>Kanår | riding<br>n B100 / | ,        |          |         | ×     | 1   |         |          | - | •       |     |
| + olu                                    |                                       |        |                   |          |               |                    |          |          |         |       |     | Q       | )        |   |         |     |
| งบประมาณ จากรแตรติดก็มีอยู่: 822,42      | • 🦰                                   |        |                   |          |               |                    |          |          |         |       |     | Sharp   | L (      | z | iantini | 870 |
| ) ไม่จำกัด                               | - I [                                 | ເອົ 。  | านี้สามาระ        | ารองรับไ | ได้ประว       | nai o ei           | ລິກ ທານປ | กประม    | าณที่คะ | นดังใ |     | - (14 E | C-N218-V |   | hatha   |     |
| ระยะเวลา ระกวงการโรมระหรั่งส่งสะ         | : 02-05-2017 ñs 02-05-2012            |        |                   |          |               |                    |          |          |         |       |     |         |          |   |         |     |
| ั ไม่มีระยะเวลาจำกัด                     |                                       | 05-08- | 2017 <b>6</b> 3 0 | 9-05-20  | 17            |                    |          |          |         |       |     |         |          |   |         |     |
|                                          | J                                     | <      |                   | ถึงหา 2  | 017           |                    |          |          | đ       | นยาะ  | 117 |         | >        |   |         |     |
|                                          |                                       | 41015  | 20915 W           | ndar     | ejna          | 11.11.12           | mer av   | MS 238   | n siz   | Wepla | and |         |          |   |         |     |
|                                          |                                       |        | 1 1               |          | 4             | -                  | •        |          |         | -     | •   | 2       | *        |   |         |     |
|                                          |                                       | 14     | 15 1              | 10       | 18            | 19                 | 20 1     | <br>1 13 | 15      | 14    | 15  | 10      | 17       |   |         |     |
|                                          |                                       | 21     | 22 2              | 5 24     | 25            | 28                 | 27 1     | 5 19     | 20      | 21    | 22  | 25      | 24       |   |         |     |
|                                          |                                       |        | 29 5              | 51       |               |                    | \$       | 5 26     | 27      | 25    | 29  | 50      |          |   |         |     |
|                                          |                                       |        |                   |          |               |                    |          |          |         |       |     |         |          |   |         |     |

#### ใส่ **งบประมาณ** สำหรับการ โฆษณาของคณ

หากคุณต้องการตั้งงบประมาณคุณสามารถทำได้ 2 วิธี **1. งบประมาณต่อวัน:** งบประมาณต่อวันหมายถึงโฆษณาที่ มีอยู่หากมีค่าโฆษณาเกินกว่างบประมาณต่อวัน จะหยุดทำ การโฆษณาจนกว่าจะเริ่มวันใหม่ **2. งบประมาณทั้งหมด:** งบประมาณทั้งหมดหมายถึงหากมี ค่าโฆษณาเกินกว่างบประมาณทั้งหมด จะหยุดทำการ โฆษณาโดยทันที

#### ระบุ **ช่วงเวลา** ของโฆษณาของคุณ และคลิก Confirm

หมายเหตุ: คุณจะไม่สามารถเปลี่ยนช่วงเวลาเริ่มโฆษณา ของคุณได้

Tip: My Ads ใช้งานโดยโมเดล Cost-per-Click (CPC) ทุก ครั้งที่โฆษณาของคุณถูกคลิก จำนวนรวมของ CPC จะถูก หักออกจากงบประมาณ คุณต้องมั่นใจว่างบประมาณของ คุณเพียงพอสำหรับจำนวนการคลิกที่คุณต้องการ

#### ศึกษาเพิ่มเติมเกี่ยวกับ <u>CPC</u>.

### 1.8 คิด keyword แรกของโฆษณาคุณ

#### **Congratulations!** คุณสร้างคำ keyword สำหรับการโฆษณาสำเร็จแล้ว

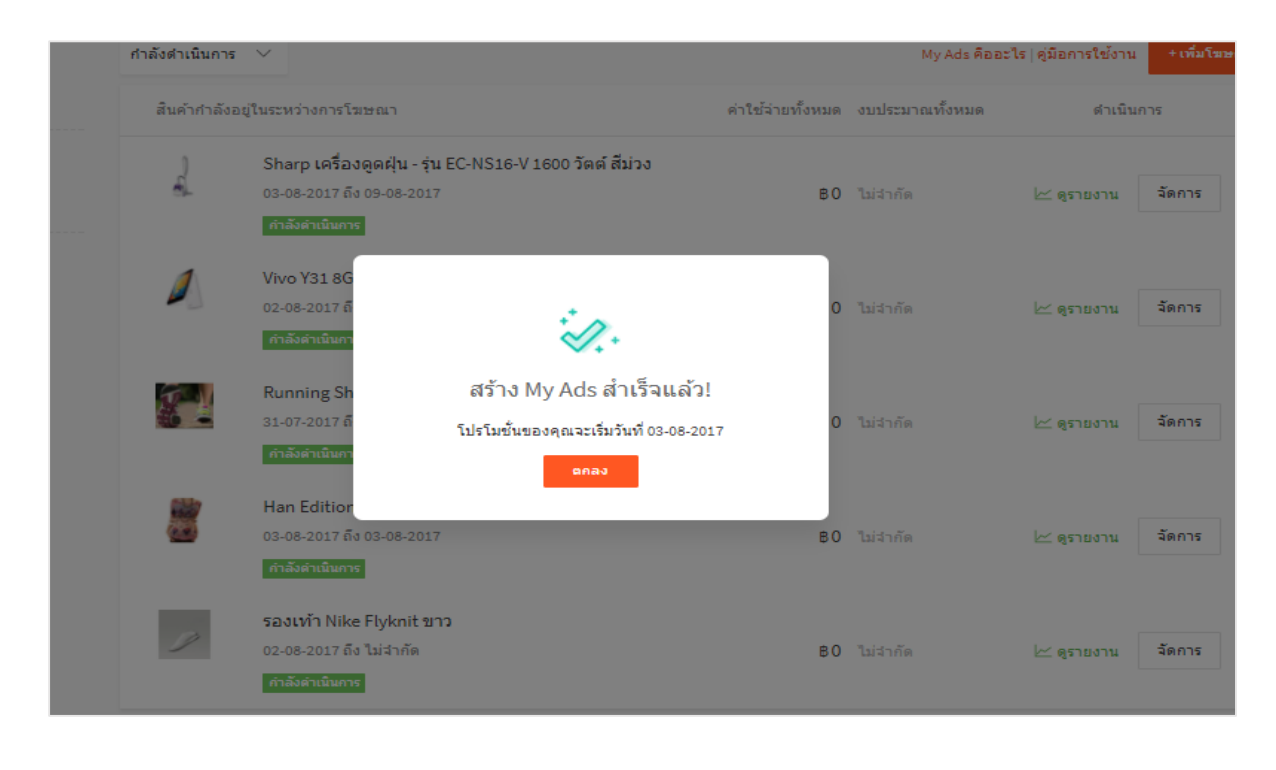

Tip: คุณจะไม่สามารถสร้างโฆษณาได้ถ้าหาก คุณไม่มีบัญชี My Ads เรียนรู้การสร้างบัญชี กด <u>here</u>.

#### จัดการโฆษณาของคุณ 2.0

| S หน้าสำรวจ >Mark                                     | eting Centre > My Ads                                                                                                    | 🗘 🏢 🙆 paktest                                                                                                    | แก้ <b>ระยะเวลา</b> โฆษณาของ                                                                                                    |
|-------------------------------------------------------|----------------------------------------------------------------------------------------------------|----------------------------------------------------------------------------------------------------|----------------------------------------------------------------------------------------------------|
| จำนวนเครดิตที่มีอยู่<br>B 23425                       | กำลังดำเนินการ 🗸                                                                                                    | My Ads คืออะไร   คู่มือการใช้งาน +เพิ่มโฆษณาไหม่                                                                            | A คุณ แก้ช่วงเวลาและคลิก                                                                                                    |
| อัพเดทเมื่อ: 03-08-2017 11:43                         | สินค้ากำลังอยู่ในระหว่างการโฆษณา                                                                                                    | ค่าใช้จ่ายทั้งหมด งบประมาณทั้งหมด ดำเนินการ<br>R                                                                            | and the second second sec |
| โปรโมชั่น<br>รายงาน<br>บิลการซื้อเครดิด<br>เดิมเครดิด | Sharp เครื่องตดฝ่น - ร่น EC-NS16-V 1600 วัตต์ สีม่วง<br>03-08-2017 ถึง 09-08-201 🖍<br>กำลังคำเนินการ<br>() นมัละยนเลขากัด                                                                                                    | <ul> <li>В 200</li> <li>การโฆษณานี้สามารถรองรับได้ประมาณ 2 คลิก ตามงบ<br/>ประมาณที่คุณตั้งไว้</li> <li>มา วัตการ</li> </ul> | แก้ <b>งบประมาณ</b> ของคุณ เ<br>B ค่าใช้จ่ายและคลิก                                                                                                    |
|                                                       | Construction in the Order Science in the Science in the Sc | <ul> <li>ไม่จำกัด</li> <li>อินอัน</li> <li>ยกเล็ก</li> </ul>                                                                | คุณสามารถเลือกงบประมาณต่อวัน หรือ งบประมาณ<br>ทั้งหมด หากคุณต้องการจำกัดจำนวนเงินที่จะใช้ในก<br>โฆษณา                                                                                                    |
|                                                       | 28 29 30 31 25 26 27 28 29 30<br>exat                                                                                                    |                                                                                                    | ดู รายละเอียดโฆษณา ขอ<br>คณ คลิก <b>จัดการ</b>                                                                                                    |

**่ไระมาณ** ของคุณ แก้ ายและคลิก 

ะมาณต่อวัน หรือ งบประมาณ ารจำกัดจำนวนเงินที่จะใช้ในการ

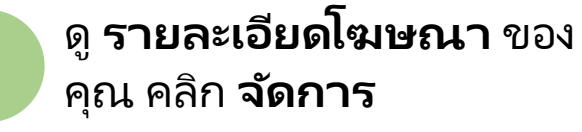

S

### 2.1 จัดการโฆษณาของคุณ

| S | หน้าสำรวจ >Marketing Centre >My Ads > <b>รายละเอียด My</b>                                                       | / Ads            |                      |                |                              | Ļ <sup>®</sup>  |        | Paktest    |
|---|----------------------------------------------------------------------------------------------------|------------------|----------------------|----------------|------------------------------|-----------------|--------|------------|
| < | กลับไปก่อนหน้านี้                                                                                                |                  |                      |                |                              |                 |        |            |
|   | Sharp เครื่องดูดฝุ่น - รุ่น EC-NS16-V 1600 วัตต์ สีม่วง<br>ศาลังสำเนินการ   03-08-2017 ถึง 09-08-2017 🖍   งบประม | าณ: ไม่จำกัด 🖋   |                      |                |                              | หยุดชั่วคราว    |        | หยุด       |
|   | รายละเอียด (จาก 03-08-2017 ถึงดอนนี) ⊯ <sub>ดุรายงาน</sub><br>⊙ อัพเดทเมื่อ 03-08-2017 13:15                     |                  |                      |                |                              |                 | 🕀 ເໜື່ | ររ Keyword |
|   | Keyword                                                                                                    | สำนวนผู้เข้าชมส่ | สินค้า ≑ 🕐 จำนวนคลิศ | (≑⊘ ค่าใช้จ่าย | ทั้งหมด ‡ 🕐 อันดับในการค้นหา | 🕐 ราคาต่อคลิก ≑ | ด่า    | เนินการ    |
|   | withdrawal                                                                                                    | -                | -                    | -              | -                            | 870 🌶           | [      | ลบ         |
|   | assimilated                                                                                                    | -                | -                    |                | -                            | 891 🖋           | [      | ລນ         |

สำหรับหน้า **รายละเอียด My Ads** คุณสามารถจัดการ และตรวจดูประสิทธิภาพของโฆษณาของคุณได้

**จำนวนผู้เข้าชม** แสดงถึงจำนวนครั้งที่โฆษณาของ คุณแสดงต่อผู้ใช้งาน

**จำนวนคลิก** จะแสดงจำนวนการกดเข้าชม ad ของ คุณที่ได้รับในแต่ละวัน

**ค่าใช้ล่ายทั้งหมด** ขึ้นอยู่กับจำนวนตัวเลขจากการ กดดูสินค้า

**อันดับในการค้นหา** จะตัดสินตำแหน่ง ad ของคุณบน หน้าผลการค้นหา ยิ่งตัวเลขอันดับ Ad น้อย Ad ของ คุณก็จะถูกแทนที่ได้ง่ายขึ้น

### 2.2 จัดการโฆษณาของคุณ

| S | หน้าส่ารวจ >Marketing Centre >My Ads > <b>รายละเอียด My A</b> d                                                    | ds             |                       |                      |                     | ¢                      |       | e paktest     |
|---|----------------------------------------------------------------------------------------------------|----------------|-----------------------|----------------------|---------------------|------------------------|-------|---------------|
| < | กลับใปก่อนหน้านี้                                                                                                  |                |                       |                      |                     |                        |       |               |
|   | Sharp เครื่องดูดฝุ่น - รุ่น EC-NS16-V 1600 วัตต์ สีม่วง<br>กำลังสำเนินการ   03-08-2017 ถึง 09-08-2017 🖍   งบประมาณ | : ไม่จำกัด 🖋   |                       |                      |                     | F<br>   หยุดชั่วครา    | а<br> | G<br>ице      |
|   | <b>รายละเอียด (จาก 03-08-2017 ถึงตอนนี้)</b> ⊯ ดูรายงาน<br>© อัพเดทเมื่อ 03-08-2017 13:15                          |                |                       |                      |                     | D                      | ÷     | เพิ่ม Keyword |
|   | Keyword                                                                                                    | สำนวนผู้เข้าชม | เส้นค้า ≑ 🕖 จำนวนคลิก | ≑ (?) ค่าใช้จ่ายทั้ง | หมด ‡ 🕖 อันดับในการ | ค้นหา ≑(]ี ราคาต่อคลิก | ÷     | ดำเนินการ     |
|   | withdrawal                                                                                                    |                | -                     |                      |                     | 870 🖉                  |       | ລນ            |
|   | assimilated                                                                                                    | -              | -                     | -                    | -                   | 891 🖋                  |       | ລນ            |

แก้ไขราคาสินค้าของคุณโดย D คลิก 🧪 ลบคำคีย์เวิร์ดโดยคลิก ŝ คุณสามารถหยุดการโฆษณา ข่องคุณได้ตลอดเวลา โดยคลิกปุ่ม **หยุดช<b>ั่วคราว** คุณสามารถสิ้นสุดโฆษณาของ คุณได้ตลอดเวลา โดยคลิกปุ่ม **หยุด** Tip: การหยุดโฆษณา My ads คุณอาจจะต้องเลือก จัดการโฆษณาของคุณ

# การเริ่มต้นการใช้งานกับ My Ads

เรียนรู้เกี่ยวกับ 4 สิ่งที่คุณสามารถทำได้ใน My Ads

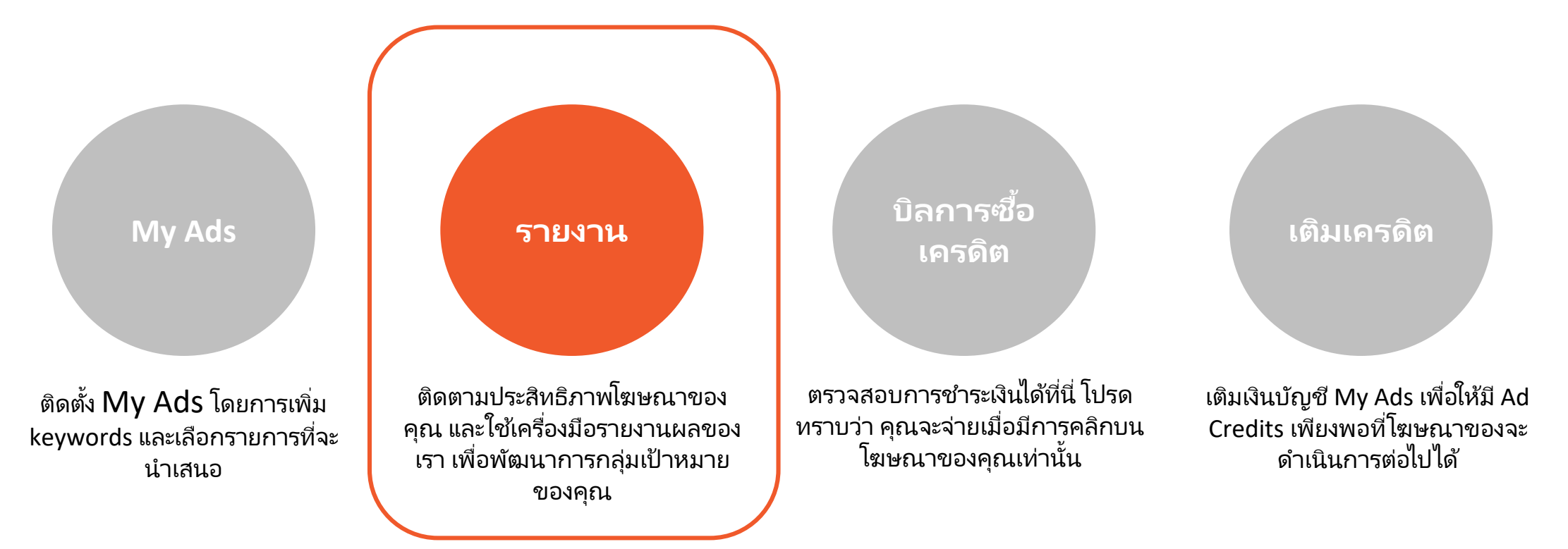

### 3.0 ตรวจสอบผลการดำเนินการของโฆษณาของคุณ

| จำนวนเครดิตที่มีอยู่<br>▶ 10125          |                                                                                    | d                                   |                                              |                                                                      |                         |                             |                    |
|------------------------------------------|------------------------------------------------------------------------------------|-------------------------------------|----------------------------------------------|----------------------------------------------------------------------|-------------------------|-----------------------------|--------------------|
| ₿ 19125<br>อัพเดทเมื่อ: 01-08-2017 19:21 | <b>สถตการทา เบร เมชน (02-08-2017</b><br><sup>()</sup> อัพเตทเมื่อ 02-08-2017 20:25 | ′ ถง 02-08-2017                     | ) A                                          |                                                                      | ~                       | ่ ดาว                       | วน์โหลดข้อมูล<br>B |
| โปรโมชั้น                                | จำนวนผู้เข้าชมสินค้า จำนวนคลิก <i></i> ⊘ิ                                          | ค่าใช้จ่าย 🕐                        | เปอร์เชั้นต์การคลิก                          | านวน Order 🕐                                                         | สินค้าที่ขา:            | ยแล้ว 🕐 💡 ยอ                | ดขาย 🕐             |
| รายงาน                                   | <sup>⑦</sup> 2 0                                                                   | ₿ 0                                 | ต่อสำนวนผู้เห็น<br>โฆษณาทั้งหมด (?)<br>0.00% | )                                                                    | 0                       | ₿ (                         | )                  |
| มิลการซื้อเครดิต                         | 2                                                                                  |                                     | ٨                                            |                                                                      |                         |                             |                    |
| เติมเครดิต                               | 1                                                                                  |                                     |                                              |                                                                      |                         |                             |                    |
|                                          | 0                                                                                  |                                     |                                              |                                                                      |                         |                             |                    |
|                                          | 10:00 13:00 16:00                                                                  | 19:00                               | 22:00                                        | 01:00                                                                | 04:00                   | 07:00                       | 10:00              |
|                                          | สันค้า∣โดยเวลา ≑                                                                   | จำนวนผู้เข้า<br>ชมสินคำ ≎ จำ<br>⊘ ⊘ | นวนคลิก≑ ค่าใช้จ่าย≑<br>⊘                    | เปอร์เช็นต์การ<br>คลิกต่อ<br>สำนวนผู้เห็น<br>โฆษณา<br>ทั้งหมด ≑<br>⊘ | ี่สำนวน Order<br>≑<br>⊘ | สินค้าที่ขาย<br>แล้ว ≑<br>⊘ | ยอดขาย ≑⊘          |
|                                          | รองเพ้า Nike Flyknit ขาว<br>กำลังคำเน้นการ 01-08-2017 ถึง ไม่จำกัด                 | 1 0                                 | ₿ 0                                          | 0.00%                                                                | 0                       | 0                           | B 0                |
|                                          | Running Shoes water resistant<br>ดำลังคำเนินการ 30-07-2017 ถึง ไม่จ่ากัด           | 1 0                                 | ₿ 0                                          | 0.00%                                                                | 0                       | 0                           | ₿ 0                |
|                                          |                                                                                    |                                     | 1 ต่อไป ไปนี้ย                               | 110                                                                  |                         |                             |                    |

เมื่อโฆษณาของคุณเริ่มใช้งาน 2-3 วัน คุณสามารถดู ประสิทธิภาพการทำงานของโฆษณาของคุณได้ ในแท็บ **รายงาน** 

> ใช้ **ตัวเลือกวันที่** เพื่อแสดงการผล การทำงานตามระยะเวลาที่ระบุ

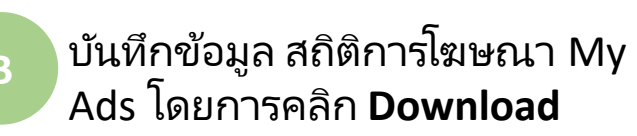

### 3.0 ตรวจสอบผลการดำเนินการของโฆษณาของคุณ

| S Main Ban Market                                                | ng Centre >My Ads > <mark>รายงานโปรโมชั่นสินค้า</mark>             | I                                                                                |                                                                                   |                                           | ф 🏢                           | 🕑 pakt   |
|------------------------------------------------------------------|--------------------------------------------------------------------|----------------------------------------------------------------------------------|-----------------------------------------------------------------------------------|-------------------------------------------|-------------------------------|----------|
| จำนวนเครติดที่มีอยู่<br>B 19125<br>อัพเดทเมื่อ: 01-08-2017 19:21 | สถิติการทำโปรโมชั้น (02-08-2017<br>© ลัพเศหเมือ 02-08-2017 20:25   | ถึง 02-08-2017)                                                                  | วันนี้                                                                            | ~                                         | ดาวน์โหะ                      | งดข้อมูล |
| โปรโมชั่น<br>รายงาน                                              | จำนวนผู้เข้าชมสินค้า จำนวนคลิก <sup>(†)</sup><br>© 0<br>2          | ค่าใช้จ่าย (ปอร์เซ็นต์<br>ต่อจำนวนยู่<br>โรงเสาร์<br>()                          | าารคลิก จำนวน Order 🕐<br>ให้น 0<br>หมด (0)                                        | สินค้าที่ขายแล้<br>0                      | ว่⊘ ยอดขาย<br>₿0              |          |
| บิลการซื้อเครดิต<br>เดิมเครดิต                                   | 1                                                                  |                                                                                  |                                                                                   |                                           |                               |          |
|                                                                  | 0<br>10:00 13:00 16:00                                             | 19:00 22:00                                                                      | 01:00                                                                             | 04:00                                     | 07:00                         | 10:00    |
|                                                                  | สันค้า∣โดยเวลา ≎                                                   | สำนวนผู้เข้า<br>ชมสันคำ≑ สำนวนคลิก≑ ส<br>(7) (7) (7) (7) (7) (7) (7) (7) (7) (7) | เปอร์เช็นต์การ<br>คลิกต่อ<br>ร่าใช้จ่าย ≑ จำนวมผู้เห็น<br>โฆษณา<br>ทั้งหมด ≑<br>⊘ | ร<br>จำนวน Order สิ่ง<br>จิ (?)<br>จิ (?) | ู่เค้าที่ขาย<br>งัว≑ ยอด<br>) | งขาย≑⊘ิ  |
|                                                                  | รองเท้า Nike Flyknit ขาว<br>กำลังคำเนินการ 01-08-2017 ถึง ไม่จำกัด | 1 0 6                                                                            | 0 0.00%                                                                           | 0 0                                       | ₿ 0                           |          |
|                                                                  | Running Shoes water resistant                                      | 1 0                                                                              | 0 0.00%                                                                           | 0 0                                       | ¢ 0                           |          |

**คำแนะนำ:** คุณอาจเข้าดูการเข้าชม CTR และคำสั่งซื้อ เพื่อดูว่าคีย์เวิร์ดใดมีประสิทธิภาพ โดยใช้ตัวเลือกนี้เพื่อ ปรับแต่งรายการคีย์เวิร์ดของคุณเพื่อปรับปรุงผลการ ค้นหา

**คำสั่งซื้อ** ระบุจำนวนคำสั่งซื้อที่ได้รับจากการคลิก Ad ตามช่วงเวลาที่เลือก

**อัตราการคลิก (CTR)** แสดงให้เห็นถึงประสิทธิภาพใน การโฆษณา CTR ที่สูงเป็นตัวบ่งชี้ถึงประสิทธิภาพที่ดีของ โฆษณา

# การเริ่มต้นการใช้งานกับ My Ads

#### เรียนรู้เกี่ยวกับ 4 สิ่งที่คุณสามารถทำได้ใน My Ads

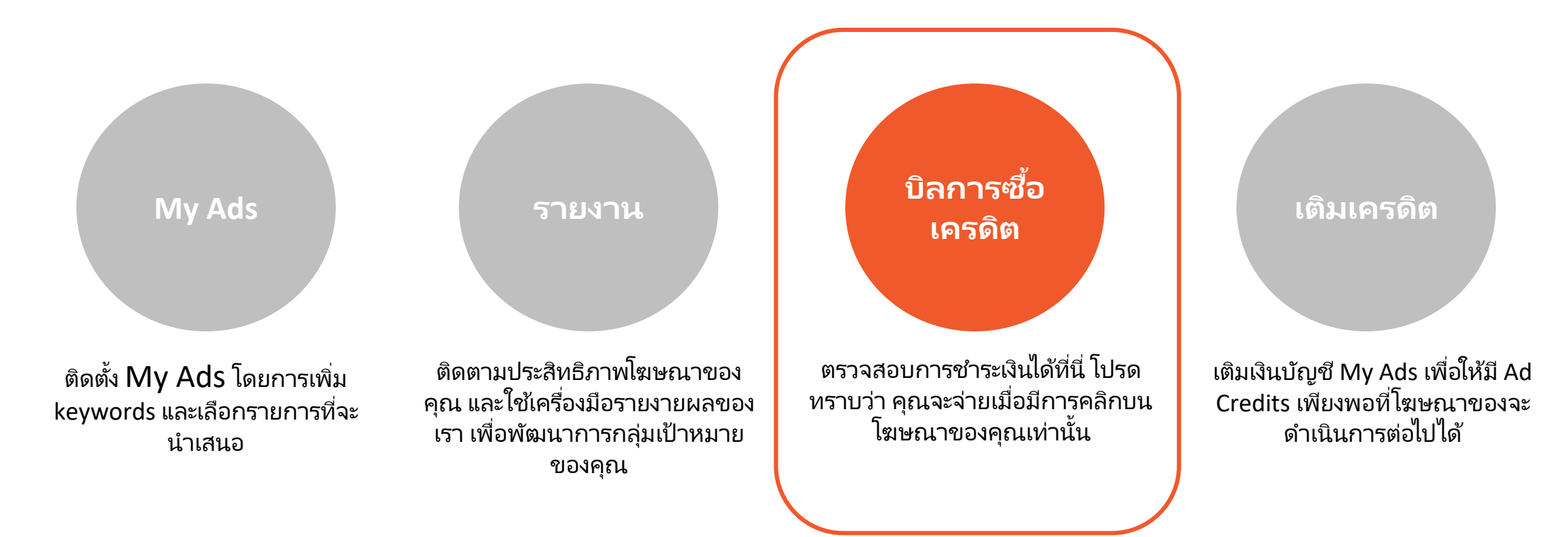

### 4.0 ตรวจสอบประวัติใบเสร็จค่าใช้จ่าย

| Α | รับ<br>ราบวนเครลิตที่มีอยู่<br>191255<br>สัทแลงเนื้อ: 01-08-2017 19-21 | g Centre > My A<br>ดำสุด | Ads > บิลการซื้อเครดิด<br>1สัปดาห์ | 1 เดือน                                                | 3 เดือน                       | กำหนดเอง 🗸 | ،<br>B     | بَنْ eาวม์โหลดรายงาน | คุณ | เสามารถดูจำนวนค่าใช้จ่าย จาก <b>บิลการซื้อ</b><br><b>เครดิต</b> .                                           |
|---|------------------------------------------------------------------------|--------------------------|------------------------------------|--------------------------------------------------------|-------------------------------|------------|------------|----------------------|-----|----------------------------------------------------------------------------------------------------|
|   | โปรโมชั่น<br>รายงาน<br><mark>ปิลการซื้อเครดิด</mark><br>เดิมเครดิด     | ประเภท<br>วันที          | <b>ทั้งหมด</b><br>ประเภท           | เต็มเครดิด                                             | ต่าโฆษณา My Ads               |            | <b>ັ</b> C | 4                    | A   | Balance แสดงเครดิตที่คุณมีใน<br>บัญชี My Ads ของคุณ                                                         |
|   |                                                                        |                          |                                    |                                                        | ไม่มีรายการสิ่งชื่อ           |            |            |                      | В   | สามารถดูประวัติการจ่ายเงิน แบบระบุ<br>ช่วงเวลาได้                                                           |
|   |                                                                        |                          |                                    | Şeller Ca<br>Şeller Ca<br>(196471113243)<br>01-08-2013 | ntre<br>11: v1.5.0+<br>720:31 |            |            | ¢                    | С   | คัดกรองใบเสร็จประวัติค่าใช้จ่าย<br>โดย <b>เครดิตที่เติม</b> หรือ <b>ค่าใช้จ่าย</b><br>(ค่าชำระโฆษณาต่อคลิก) |

# การเริ่มต้นการใช้งานกับ My Ads

เรียนรู้เกี่ยวกับ 4 สิ่งที่คุณสามารถทำได้ใน My Ads

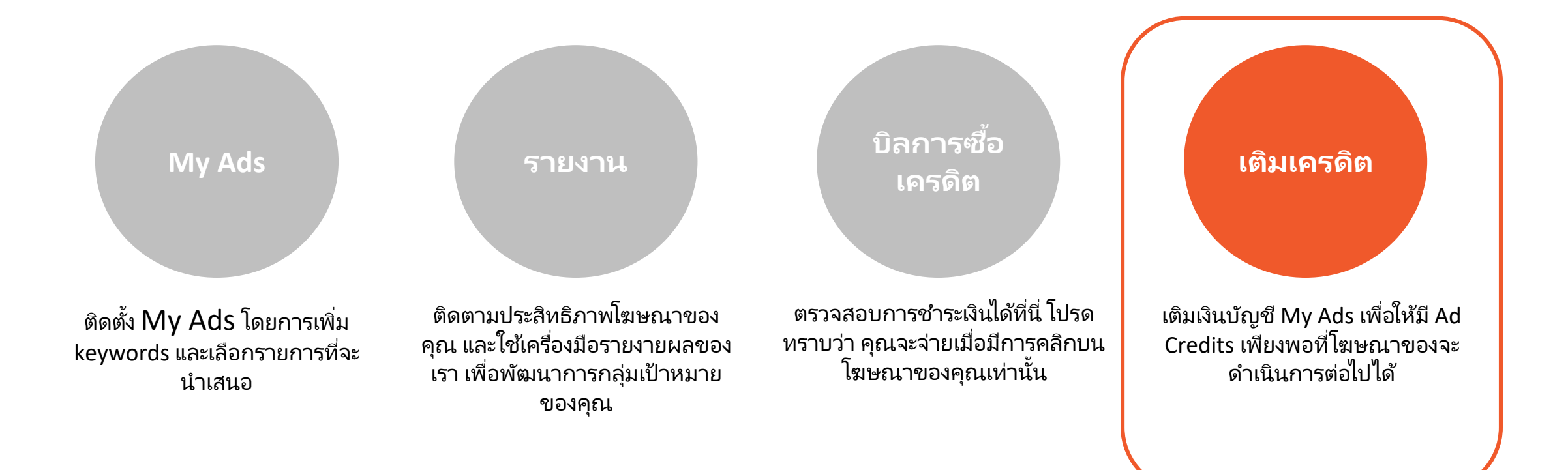

### 5.0 การเติมเงินเข้าบัญชีของคุณ

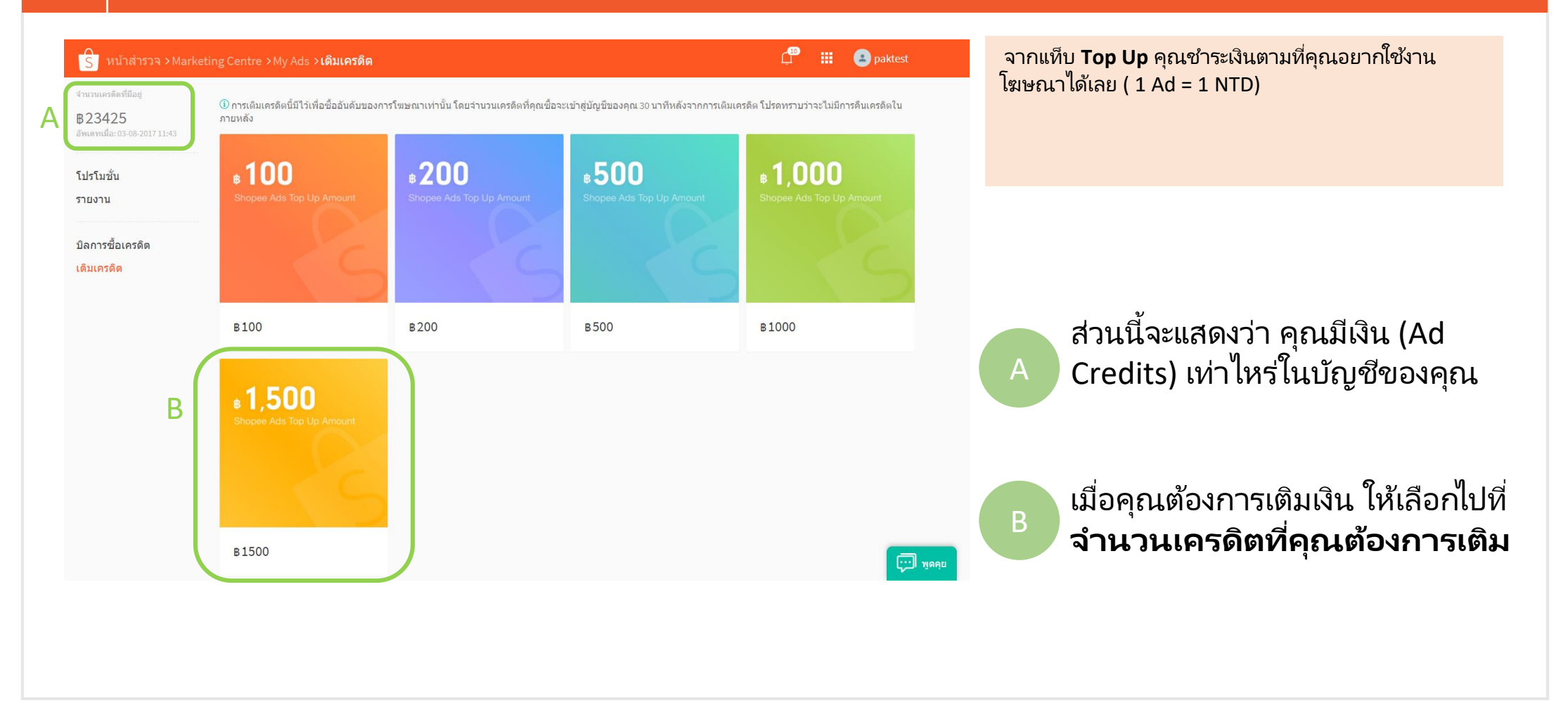

### 5.1 การเติมเงินเข้าบัญชีของคุณ

| S Shopee คันหาสินดำและร้านค่                    |                                                                                                    | Q Google Play                                                     |                                                                                                    |
|-------------------------------------------------|----------------------------------------------------------------------------------------------------|-------------------------------------------------------------------|----------------------------------------------------------------------------------------------------|
| Shopee > อื่นๆ > default > Default > 100 เครดิด |                                                                                                    |                                                                   |                                                                                                    |
| <b>B 100</b><br>Shopee Ads Top Up Amount        | 100 เครดิด<br><b>B100</b><br>ยังไม่มีคะแนน<br><b>๑</b> ชื่อและรับ 100 Shopee Coins ©<br>↓ รวมค่าจัดส่งแล้ว<br>⇒ รวมค่าจัดส่งแล้ว                                                                                                    | 🗸 รับและส่า                                                       | <b>C</b> คลิก <b>ซื้อสินค้า</b>                                                                                                 |
| .100                                            | ณชทเลย     ไม่ เพิ่มไปยังรถเข็น     ชื่อสินค์า     ชื่อสินค์า |                                                                   | หมายเหตุ : คุณจะไม่ได้รับ Shopee Coins เมื่อคุณเติ<br>เงิน Ad Credit. Ad Credit ไม่สามารถใช้ได้กับ vouch<br>และไม่ได้รับเงินคืน |
| ♥ ถูกไจ: 0 แชร์ไปยัง ♥ ♥ ♥ ■ paidadsth          | Shopee รับประกันดีนเงิน หากไม่ได้รับสันดำ                                                                                                    |                                                                   |                                                                                                    |
| Active 7 นาที ที่ผ่านมา                         | G 5         ช่ N/A         ₱ 57%           สินค้า         คะแนน         เรทการดอบกลับ                                                                                                    | <b>O N/A</b> & 30 วัน ที่ผ่านมา<br>เวลาในการดอบกลับ เข้าร่วมเมื่อ |                                                                                                    |

### 5.2 การเติมเงินเข้าบัญชีของคุณ

| S Shopee   รถเข็น                  | ์ คันหาสินค้าและว้านค้า Q              |                                                             |
|------------------------------------|----------------------------------------|-------------------------------------------------------------|
| 🗌 สินค้า                           | ราคาต่อขึ้น จำนวน ราคารวม แอคขึ้น      | ดรวจรายละเอียดการชำระเงินและ<br>คลิก <b>Check Out</b>       |
| 🗌 🌏 paidadsth 🙉 พุตคุย 🕞 อุร้านตัว | 🌖 Shopee Coins ที่ใช้ได้               |                                                             |
| <b>-100</b><br>                    | B100 — 1 + B100 ລນ                     | เมื่อทำตามกระบวนการชำระเงินแล้ว<br>เท่านี้ก็เสร็จเรียบร้อย! |
| 🗌 เลือกทั้งหมด (1)                 | รวมค่าสินค้า (0 สินค้า): ฿0 สั่งสินค้า |                                                             |
|                                    | D                                      |                                                             |
|                                    |                                        |                                                             |
|                                    |                                        |                                                             |

## The End

#### Great, you're done!

หากคุณมีข้อสงสัยเพิ่มเติม สามารถอ่านรายละเอียด เพิ่มเติมได้ที่ลิงค์ด้านล่าง

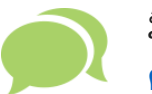

มีคำถามพิเศษสำหรับ My Ads? <u>ดูคำถามที่พบบ่อย</u>

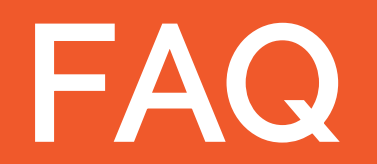

#### 1. ฉันสามารถติดตามประสิทธิผลของ My Ads ได้หรือไม่ ?

้ได้. คุณสามารถตรวจเซ็คประสิทธิภาพการโฆษ<sup>์</sup>ณาของคุณ จาก **Report** ซึ่งตั้งอยู่ข้างล่าง My Ads ใน Seller Centre. ซึ่งจะแสดงผลแบบตัวเลข ของการเข้าชม, คลิก และ คำสั่งซื้อ ที่เกิดขึ้นจากการโฆษณาของคุณ. โดยผลรายงานสามารถดาวน์โหลดเก็บเอาไว้ได้

#### 2. ฉันมีงบประมาณที่จำกัด, My Ads จะเหมาะกับฉันหรือไม่?

My Ads เหมาะสำหรับงบประมาณ<sup>์</sup>การโฆษณาที่หลากหลายรูปแบบ. คุณสามารถทำการโฆษณาที่ดีได้แม้จะมีงบประมาณที่จำกัดในปริมาณปานกลาง หากคุณเลือกใช้คีย์เวิร์ดที่สำคัญ และเจาะจงเหมาะกับสินค้าของคุณ หลีกเลี่ยงการใช้คีย์เวิร์ดในหมวดพื้นฐานทั่วไป มิเช่นนั่นคุณอาจจะต้องมีค่าใช้จ่าย สูงขึ้นมากกว่าเดิม

3. เมื่อโฆษณาของฉันได้รับการโปรโมทแล้ว ฉันจะสามารถแก้ไข คีย์เวิร์ด / งบประมาณ / โปรโมชั่น / ราคาเสนอได้หรือไม่? ได้. คุณสามารถเลือก เพิ่ม หรือ ย่นระยะเวลาโฆษณา, เพิ่ม/ลด คีย์เวิร์ด, แก้ไขงบประมาณ หรือราคาเสนอในขณะที่การโปรโมทกำลังดำเนินการอยู่ได้ หมายเหตุ: คุณไม่สามารถแก้ไขเวลาการเริ่มต้นโปรโมทโฆษณาของคุณได้

4. ฉันจะสามารถใช้คีย์เวิร์ดได้กี่คำ?
คุณสามารถใช้คีย์เวิร์ด ได้สูงสุดถึง 50 คีย์เวิร์ด / โฆษณา

#### 5. เมื่อไหร่ที่การโฆษณาของฉันจะเริ่มทำงาน?

เมื่อคุณตั้งค่าโฆษณาที่จะโปรโมท, คุณจะได้รับตารางตัวเลือกสำหรับเวลาที่ต้องการจะเริ่มต้นการโฆษณาโปรโมชั่นของคุณ. โฆษณาของคุณจะทำการ ปรากฏขึ้นเรื่อยๆ จนกว่าจำนวนเงินที่เติมสำหรับการโฆษณาของคุณจะหมดลง หรือจนกว่าจะครบกำหนดโฆษณาตามที่คุณได้กำหนดไว้

#### 6. ฉันสามารถทำเรื่องขอเงินคืนจากการจ่ายเครดิตโฆษณาได้ไหม ?

้ไม่ได้, เครดิตโฆษณาไม่สามารถขอคืนเงินได้. กรุณาอ้างอิงจาก terms and conditions ของพวกเรา สำหรับข้อมูลเพิ่มเติม: <u>http://shopee.co.th/legaldoc/terms</u>

#### 7. ฉันจะทำอย่างไรเมื่อโฆษณามีการคลิกถึง 2 ครั้ง จากผู้ใช้เดียวกัน? จะมีการคิดเงินเพิ่มจากการคลิกเหล่านี้หรือไม่?

์เพื่อปกป้องลูกค้าของเรา, ระบบของเราจะป้องกันการโกงคลิก. ห<sup>้</sup>รือการคลิกเกินสองครั้งจากผู้ใช้เดียวกัน หากมีการคลิกเกินสองครั้งภายในเวลา ใกล้เคียงกันจะถูกนับเป็นหนึ่งคลิก- หรือสรุปได้ว่า, หากเหตุการณ์แบบนี้เกิดขึ้นคุณต้องจ่ายเงินสำหรับการคลิกหนึ่งครั้งเท่านั้น

# ทำไม Ad Rank ถึงสำคัญ?

ถ้าหากผู้เสนอราคาในคีย์เวิร์ดเดียวกันมีมากกว่า 1 คน โฆษณารายการอื่นๆจะปรากฎร่วมกับของคุณในหน้า search result. Ad Rank จะเป็นตัวกำหนดว่าโฆษณาไหนจะได้ตำแหน่งที่ดีกว่า.

โดยตำแหน่งโฆษณาของคุณจะถูกกำหนดด้วย 2 ปัจจัย:

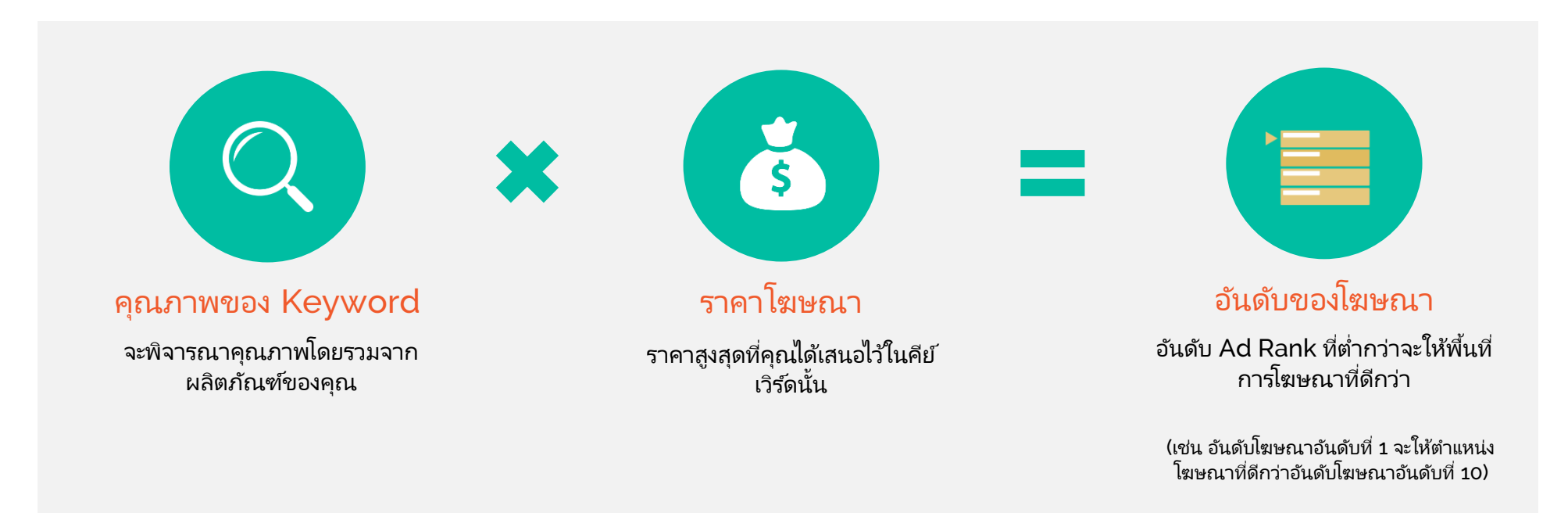

# Cost-per-Click (CPC) คืออะไร?

#### CPC คืออะไร?

ราคาสุทธิที่คุณจ่ายต่อคลิก โดยราคาที่คุณต้องจ่ายมักน้อยกว่าราคาที่คุณตั้งใว้ ภายใต้รูปแบบค่าใช้จ่ายต่อหนึ่งคลิ๊ก (Cost-per-Click (CPC)) คุณจะถูกคิด ค่าใช้จ่ายจากการที่มีการคลิ๊กมาในรายการโฆษณาของคุณ ดังนั้นคุณจะจ่ายเงิน ก็ต่อเมื่อโฆษณามีประสิทธิภาพเท่านั้น.

#### ทำไมถึงมีประโยชน์?

้ทุกๆครั้งที่มีคนกดคลิ๊กโฆษณาของคุณในการค้นหาสินค้า นั่นหมายถึงพวกเขา :

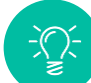

มีความสนใจในโฆษณาของคุณ

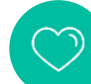

แสดงความสนใจในผลิตภัณฑ์ที่คุณกำลังขาย

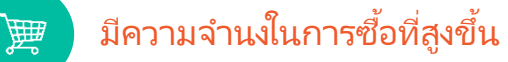

Tip!

Shopee มีมาตรการป้องกัน เพื่อป้องกันคุณ จากการถูกเรียกเก็บเงินสำหรับการคลิกที่ หลอกลวง

หากโฆษณาของคุณได้รับคลิกหลายครั้งจาก บัญชีเดียวภายในระยะเวลาสั้น ๆ ระบบจะเรียกเก็บ เงินจากคุณเพียงครั้งเดียวเท่านั้น

Return to guide